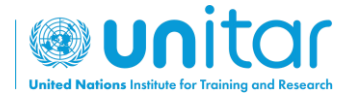

## COMMENT S'INSCRIRE À UN COURS EN LIGNE DE L'UNITAR ?

**ÉTAPE 1 :** Connectez-vous ou créez un nouveau compte sur le site web de l'UNITAR (<u>https://www.unitar.org/event/</u>).

Si vous avez déjà un compte, utilisez vos informations d'identification habituelles pour vous connecter. Si vous n'avez pas de compte, cliquez sur "**Créer un compte**". Il vous sera demandé de remplir un formulaire avec vos renseignements personnels. Après cela, votre compte sera créé.

|                                                                                                    | EVENEMENTS<br>SELECTIONNES | Q |   | LANGUES | RETOUR A<br>UNITARLONG | MENU |
|----------------------------------------------------------------------------------------------------|----------------------------|---|---|---------|------------------------|------|
| Utilisateur Connexion         Norget utilisateur? Gréer un compte         E-mail         Mot de passe:         CAPTCHA         Othe passions neut à voues êtes un velature humane ou non sein d'évider less sourcessons de pourtiel (spone) advantations         I en suis pas un robot         I en suis pas un robot         I en suis pas un robot         I en suis pas un robot         CONNECTEZ-VOUS À VOTRE COMPTE |                            |   | 0 |         |                        | 7    |
| Créer un nouveau compte<br>Demander un nouveau mot de passe                                                                                                    |                            |   |   |         | R                      |      |

ÉTAPE 2 : Une fois connecté, inscrivez-vous au cours en cliquant sur le lien suivant: https://event.unitar.org/fr/full-catalog/cours-pour-conseillerere-militaire-genre et en cliquant sur "Register" (S'inscrire).

|               |                                                                                                    |                                              | Man                                                                                                    | compte My ord            | lers My registra | itions / applications | My courses St | e déconnecter |
|---------------|----------------------------------------------------------------------------------------------------|----------------------------------------------|----------------------------------------------------------------------------------------------------|--------------------------|------------------|-----------------------|---------------|---------------|
|               |                                                                                                    |                                              |                                                                                                    | Constants<br>Information | Q (              |                       | NETTING A     |               |
| CONTRACTOR OF | Cours pour Con<br>de Genre                                                                                                    | iseiller∙ère Milit                           | taire en Matière                                                                                        | e                        |                  |                       |               |               |
|               | ldentifiant d'événement<br>10883                                                                                                    | État de l'événement<br>Published (Activated) | Administration de<br>l'entité<br>PTP / Peacekeeping Training<br>Programme                               |                          |                  |                       |               |               |
| S'INSCRIRE    | Identifiant de projet<br>C2020 TARPT074.FRAGev :<br>TARPT079 OIF                                                                    | Résultat d'apprentissage<br>Yes              | Évaluation de<br>l'apprentissage<br>Yés                                                                 |                          |                  |                       |               |               |
|               | Number of Official Event<br>5                                                                                                    | t Days                                       |                                                                                                    |                          |                  |                       |               |               |
|               | Type<br>Course                                                                                                    | Emplacemen<br>Web-based                      | t                                                                                                    |                          |                  |                       |               |               |
|               | Durée<br>12 Months                                                                                                    | Zone du programme<br>Péacekeeping, Other     | Site internet<br>https://unitar.org/sustainable-<br>development-opals/oeace/our<br>portfolio/pre-deploy | -<br>I-                  |                  |                       |               |               |
|               | Prix<br>0.00 \$US                                                                                                    | Personne de référence de<br>pdta@unitar.org  | l'évenement                                                                                             |                          |                  |                       |               |               |
|               | Partenariat<br>Organisation internationale de<br>la Francophanie (OIF)<br>Department of Peace<br>Operations<br>Government of France | Inscription<br>Public – by registration      | Mode de livraison<br>E-learning                                                                         |                          |                  |                       |               |               |
|               | Langue (5)<br>English, French                                                                                                    | Pilier<br>Paix                               |                                                                                                    |                          |                  |                       |               |               |

**ÉTAPE 3 :** Vous serez redirigé vers le panier d'achat. Cliquez sur **'Checkout'** pour continuer.

|                         |                                                                                                    |                       | M         | on compte l                | My orders M          | ly registrations / ap            | plications | My courses             | Se déconnecter |
|-------------------------|----------------------------------------------------------------------------------------------------|-----------------------|-----------|----------------------------|----------------------|----------------------------------|------------|------------------------|----------------|
| Generation and Reserved |                                                                                                    |                       |           | EVENEMENTS<br>SÉLÉCTIONNÉS | RECHERCHER           | ISARO MURENZI                    | LANGUES    | RETOUR À<br>UNITAR ORG | MENU           |
|                         | Accueil  Panier                                                                                                    |                       |           |                            |                      |                                  |            |                        |                |
|                         | Panier                                                                                                    |                       |           |                            |                      |                                  |            |                        |                |
|                         | Élément                                                                                                    | Prix                  | Total     | Reti                       | rer                  |                                  |            |                        |                |
|                         | Cours pour Conseiller ère Militaire en Matière de Genre                                                                                                    | 0.00 \$US             | 0.00 \$US | î                          | RETIRER              |                                  |            |                        |                |
|                         | □ J'ai lu et accepté les conditions générales d'utilisation.                                                                                                    |                       |           |                            | Sous-tota<br>Total 0 | al 0.00 \$US<br><b>0.00 \$US</b> |            |                        |                |
|                         | J'ai lu et accepté la politique de confidentialité. Je permet à l'UNITAR d'utiliser mes données telles que décrites dans la Politique J'ai lu et accepté la politique de remboursement. | e de Confidentialité. |           |                            |                      |                                  |            |                        |                |
|                         | BACK TO FULL CATALOGUE                                                                                                    |                       |           | PASSE                      | R LA COMMAN          | IDE                              |            |                        |                |

**ÉTAPE 4 :** Vous serez redirigé vers la page '**My Registrations/Applications**' (Mes inscriptions/applications). Recherchez le cours et trouvez le bouton '**Access my course**' (Accéder à mon cours). Cliquez dessus.

|                                                                   |                          |                            |             |                             | My account                | My orders | My registrations / a | applications | My courses              | Log out |
|-------------------------------------------------------------------|--------------------------|----------------------------|-------------|-----------------------------|---------------------------|-----------|----------------------|--------------|-------------------------|---------|
|                                                                   |                          |                            |             |                             |                           | Q         | PERIODINAD LA        |              | BACK TO<br>LINITAL CHIS | MENO    |
| Home = My account = My registrations / applications               |                          |                            |             |                             |                           |           |                      |              |                         |         |
| MY REGIS                                                          | TRATION                  | IS / APPL                  |             | ONS                         |                           |           |                      |              |                         |         |
| Your registration to the following event is complete. Please, cli | lick on the "Access my o | ourse" button to start the | e training. |                             |                           |           |                      |              |                         |         |
| Event Date mm/dd/yyyy                                             | To mm/dd/                | NY Event<br>status         | - Any -     | $\sim$                      | Y FILTER                  |           |                      |              |                         |         |
| 2 from a total of 2 registrations                                 |                          |                            |             |                             |                           |           |                      |              |                         |         |
| Registration ID:<br>1317027                                       | Date: 18 Nov<br>2022     | Status                     | Altended    | Attendance<br>certification | Completion<br>certificate |           |                      |              |                         |         |
| Military Gender Advisor course<br>30 Nov 2021<br>Price: \$0.00    |                          | Accepted                   | No          | No                          | No                        |           |                      |              |                         |         |
|                                                                   |                          | Access m                   | y course    |                             |                           |           |                      |              |                         |         |

ÉTAPE 4 : Félicitations ! Vous êtes prêt-e à commencer le cours !

Pour accéder au cours à l'avenir, assurez-vous d'être connecté au <u>site Web des</u> <u>événements de l'UNITAR</u> et retournez simplement à la page '**My**  **registrations/Applications'**, ou cliquez sur le bouton **'My Courses'** (Mes cours) dans l'en-tête supérieur.

|   | My accoun | t My orders | My registratio | ons / applications | My courses            | Log out |
|---|-----------|-------------|----------------|--------------------|-----------------------|---------|
| E |           | SEARCH      |                | LANGUAGES          | BACK TO<br>UNITAR.ORG | MENU    |